## > 生体認証ログイン機能について

スマートフォンに搭載されている生体認証を使うことで、ログイン ID やパスワードを入力することなく、「ほうわ個人向けインターネットバンキング」へログインができるようになる機能です。

### > 生体認証ログイン機能を設定する場合(P2~4)

設定の操作方法につきましては、該当ページをご参照ください。 ※. 初回のみ、ワンタイムパスワードアプリの利用設定が必要になります。

#### ▷ ログイン方法を変更する場合(P5)

「ワンタイムパスワード」ボタン「生体認証」ボタンで、ログイン方法をいつでも 切替可能です。

> 生体認証ログイン機能を解除する場合(P6~7)

解除の操作方法につきましては、該当ページをご参照ください。

> <br />
生体認証に複数回失敗し、ロックがかかった場合

生体認証に複数回失敗した場合、スマートフォンの生体認証機能にロックがかかり ます。ご利用のスマートフォンでロック解除の操作を行ってください。

- ※. ロック解除の方法につきましては、スマートフォンによって異なりますので、 スマートフォンの取扱説明書などでご確認ください。
- > 生体認証ログイン機能のご利用環境

以下の条件を満たすスマートフォン端末で、ご利用いただけます。

- ① ワンタイムパスワードアプリのバージョンが 5.0.0 以上であること。
- ② OS のバージョンが、iOS は 9.0 以上、Android は 6.0 以上であること。
- ③ 生体認証(指紋認証または顔認証)に対応していること。

#### 以 上

- < 生体認証ログイン機能の設定方法 >
- ① ワンタイムパスワードアプリを起動し、「生体認証ログイン利用設定」ボタンをタ ップしてください。

| 141                              | 49854                   |
|----------------------------------|-------------------------|
| 1 27                             | СОРУ                    |
| 9994LAA29-                       | -ド 生体認証利用設定             |
| <b>?</b> 72                      | /タイムパスワード<br>でログイン      |
| 1                                | 豊和銀行                    |
| 機種変更を行う場合!<br>ビスからワンタイム/<br>ださい。 | は、 建末の変更前に<br>パスワードの利用解 |
| 生体認識                             | 証ログイン利用設定               |

② スマートフォン端末で生体認証を行ってください。

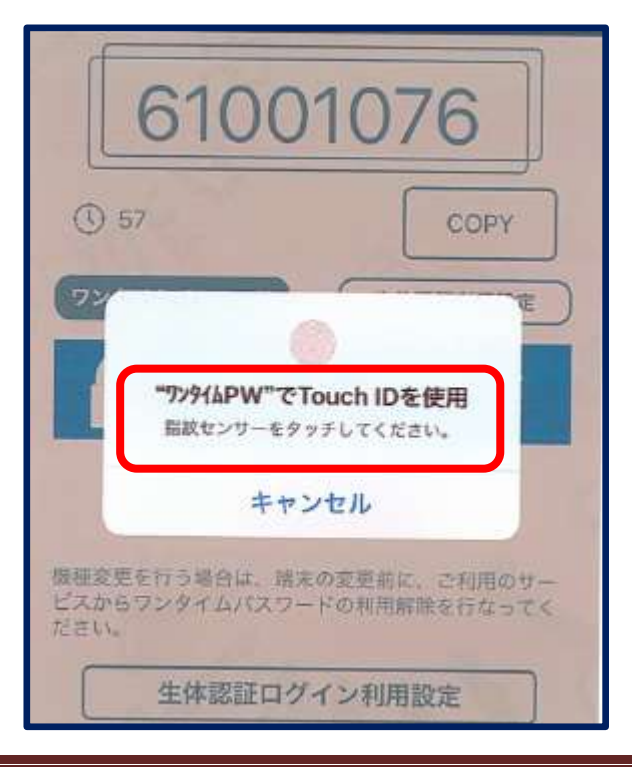

③ 「ログイン ID」「ログインパスワード」「確認用パスワード」を入力し、「登録」ボ タンをタップしてください。

| <b>ワンタイムバス</b> ワード                 | 生体認証利用設定        |
|------------------------------------|-----------------|
| C 528-                             | イムパスワード<br>ログイン |
| ****                               | 和銀行             |
| 機種変更を行う場合は、<br>ビスからワンタイムパ;<br>ださい。 | ご入力ください         |
| 生体認証でのログイン复録が                      | 所行先主す。          |
| ログインID                             |                 |
| ログインパスワード                          |                 |
| 確認用バスワード                           | タップ             |
| キャンセル                              | 登録              |

④ 確認ウィンドウが表示されますので、「OK」ボタンをタップしてください。

| 63607701                          |
|-----------------------------------|
| (1) 48 COPY                       |
| (7ンジイムバスワード)<br>登録が完了しました。<br>タップ |
| ок                                |
|                                   |

**⑤** 「生体認証でログイン」ボタンをタップして、生体認証を行ってください。

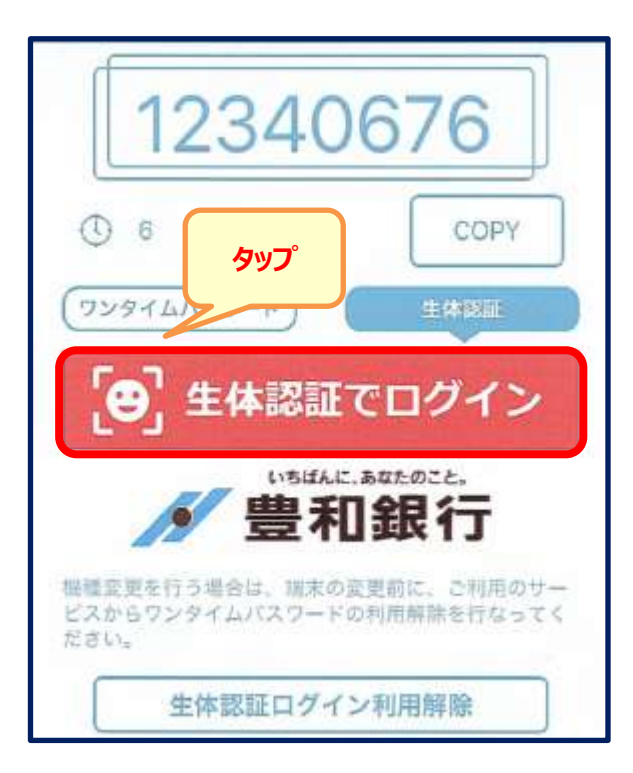

⑥ 「ほうわ個人向けインターネットバンキング」のトップ画面が表示されていれば、
 設定完了です。

| ●##91<br>●●●●●●●●●●●●●●●●●●●●●●●●●●●●●●●●●● | <b>国外アウト</b>  |
|---------------------------------------------|---------------|
| 様 いつもご                                      | 利用ありがとうございます。 |
| 登録メールアドレス<br>前回ログイン日時                       |               |
| 各種お取引<br>各種お取引ボタンを押して下さ                     | su.           |
| 残高照会                                        | 入出金明細照会       |
| Am                                          |               |
| ワンタイムバスワード申請                                |               |

# < ログイン方法を変更する場合 >

「ワンタイムパスワード」ボタン、もしくは「生体認証」ボタンをタップすることで、切替が可能です。

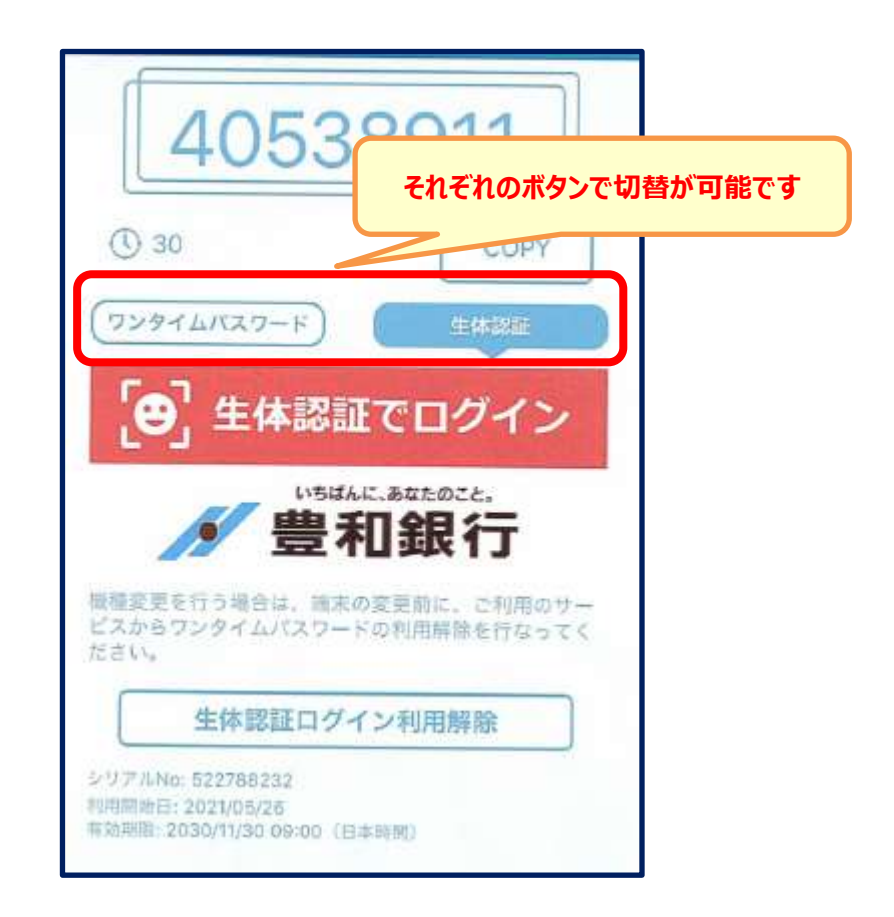

< 生体認証ログイン機能を解除する場合 >

① 「生体認証ログイン利用解除」ボタンをタップしてください。

| 40538                                      | 3911   |
|--------------------------------------------|--------|
| () 30                                      | СОРУ   |
| (ワンタイムバスワード)                               | 生体認証   |
| [❷] 生体認証で                                  | でログイン  |
| 豐和                                         |        |
| 機種変更を行う場合は、調末の変<br>ビスからワンタイムパスワードの<br>ださい。 | 要前、タップ |
| 生体認証ログイン                                   | /利用解除  |

② 確認ウィンドウが表示されますので、「OK」をタップしてください。

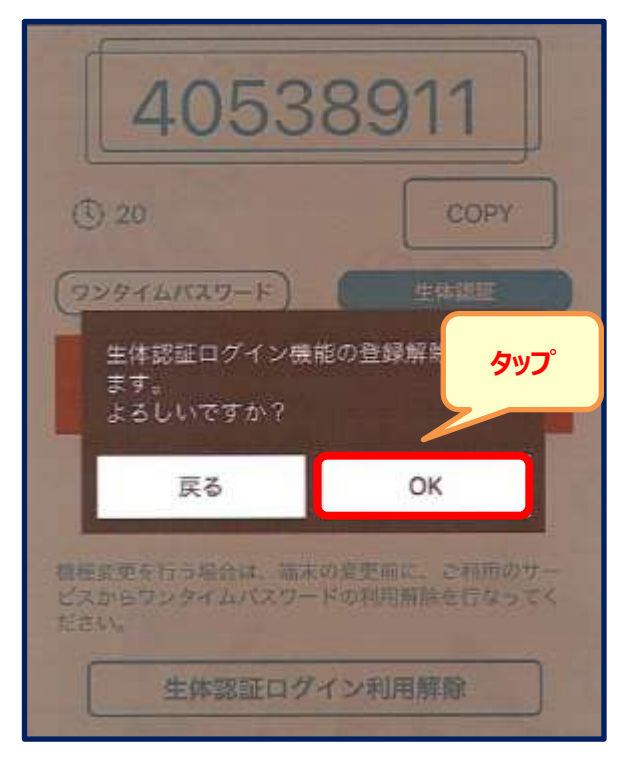

③ 「ワンタイムパスワードでログイン」ボタンを、タップしてください。

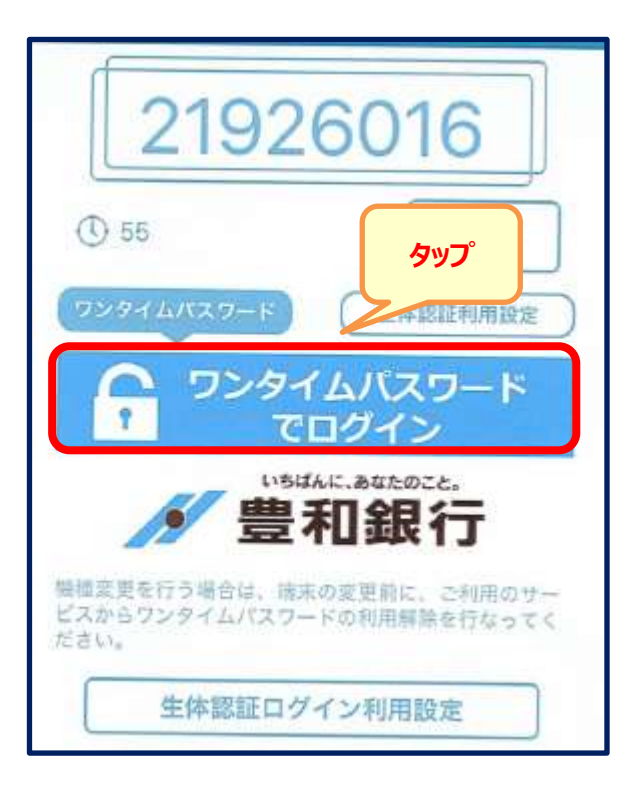

④ 「ほうわ個人向けインターネットバンキング」のログイン画面が表示されていれば、

解除完了です。

| - イリハコー なるフリ<br>じめてご利用になるお客様は、こちらで初回利用金<br>て下さい。 |  |  |
|--------------------------------------------------|--|--|
| 初回利用登録                                           |  |  |
| 初回利用登録の流れ                                        |  |  |
| 用登録がお済みの方                                        |  |  |
| ~ 12%)                                           |  |  |
| スワード<br>~12桁)                                    |  |  |
| ペスワード                                            |  |  |
|                                                  |  |  |
|                                                  |  |  |